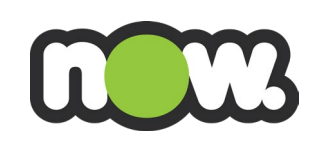

## Managing payments in MyNow

## How do I make a credit card payment through MyNow?

To make a credit card payment for the first time, it is a 2-step process.

1. You need to add your credit card as a payment method.

Select "Add Credit Card" in the top right-hand side of the screen.

| Dashboard   | Invoices | Usage | Manage Payment | Account Details |                                               |
|-------------|----------|-------|----------------|-----------------|-----------------------------------------------|
|             |          |       |                |                 | Refresh List Add Credit Card Add Direct Debit |
| Credit Card |          |       |                |                 | 0                                             |

A second screen should pop-up or open in a second tab. It should be labelled as Windcave. This is where you enter your Credit Card details.

| Credit Card Payment     |
|-------------------------|
| Card Number:*           |
| Name On Card:*          |
| Expiry Date:* MM 🗸 YY 🗸 |
| CVC: What is CVC?       |
| I'm not a robot         |
| Submit                  |
| Cancel Payment          |
| Windcave                |
|                         |
| Privacy Policy          |

2. Make a payment with the added credit card

Once the credit card is added, it will be listed in the Credit Card section. Click the "One-Off Payment" button and add their amount and reference.

| Credit Card |                    |                                                         |
|-------------|--------------------|---------------------------------------------------------|
| VISA        | 4111111111 06/2027 | One-Off Payment Remove<br>Enter amount Enter reason Pay |
|             |                    |                                                         |
|             |                    |                                                         |

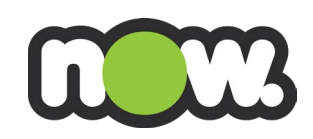

A pop up will appear asking 'Are you sure you want to proceed with the payment?' Click Ok to confirm.

| i my.nownz.co.r | nz/s/manage-p | ayment               |                  |                       |                                                    |                                                             | B 🖈 🖲 🗯                  |
|-----------------|---------------|----------------------|------------------|-----------------------|----------------------------------------------------|-------------------------------------------------------------|--------------------------|
| Netflix 🔝       | NEON 🔂 D      | Disney+   Stream all | of Outlook 🛟 Per | rsonal - Online B 💿 U | my.nownz.co.nz says                                |                                                             |                          |
|                 |               | 3                    |                  |                       | Are you sure you want to proceed with the payment? |                                                             | samanthanicole1 🙆        |
|                 | Dashboard     | Invoices             | Usage            | Manage Payment        | Account Details                                    | -                                                           |                          |
|                 |               |                      |                  |                       | Adding a payment method: Mo                        | obile users, please enable pop-ups. Alternatively please tr | y on a desktop computer. |
|                 |               |                      |                  |                       |                                                    | Refresh List Add Credit Card                                | Add Direct Debit         |
|                 | Credit Ca     | rd                   |                  |                       |                                                    |                                                             |                          |
|                 | VIS           | 43677                | 328 07/2         | 025                   |                                                    | One-Off Payment   \$0.50 Enter reason                       | Remove                   |

## How do I establish regular automatic full monthly payment of my invoice?

Pay regularly from your credit card: Add Credit Card details as per above.

VISA 436773......28 07/2025

Once the payment method has been added, turn the toggle on next to the preferred payment method to make this your default for regular full invoice payments.

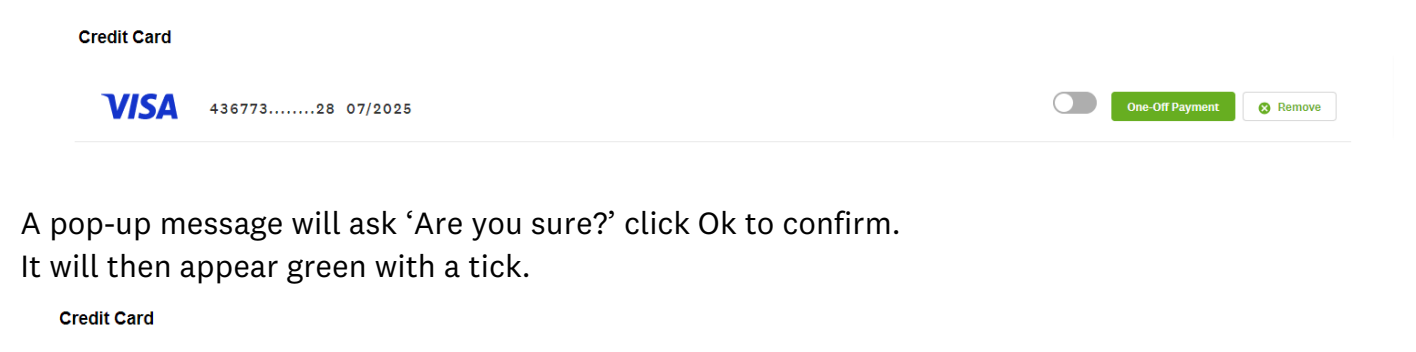

8 Remove

Pay regularly from your bank account: Click Add Direct Debit and add your bank details first

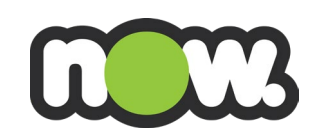

|                                                                                                    | Add Direct Debit Payment Method                                                                                                    |
|----------------------------------------------------------------------------------------------------|----------------------------------------------------------------------------------------------------|
| * Bank Account Holder Name                                                                                                    | Test Account                                                                                                    |
| * Bank Account Number                                                                                                    | 12-3456-7891011-00                                                                                                    |
| * Bank Account Holder Email                                                                                                    | test@testaccount.co.nz                                                                                                    |
| By signing and/or providing<br>stood and agreed to the <u>Te</u><br>out in this Instruction. You<br>tronically signing this doct | g us with a valid instruction in respect to your Direct Debit Instruction, you have under-<br><u>rms and Conditions</u> governing the debit arrangements between you and NOW NZ as set<br>agree to execute this document by electronic signature and you are aware that by elec-<br>ument you are executing a legally binding document.<br>DCardless <u>Privacy Policy</u> |
| • I have read and agree to Go                                                                                                    |                                                                                                    |

Once the payment method has been added, turn the toggle on next to the preferred payment method to make this your default for regular full invoice payments.

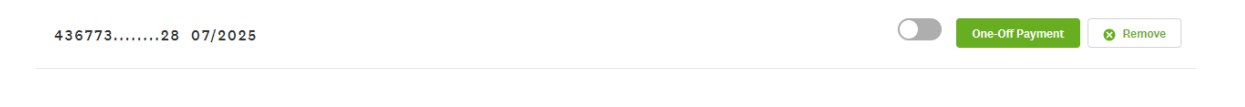

A pop up message will ask 'Are you sure?' click Ok to confirm. It will then appear green with a tick.

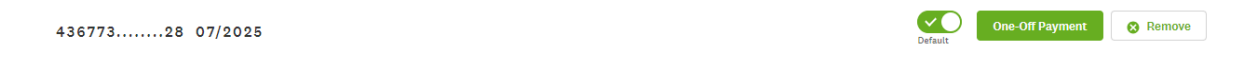

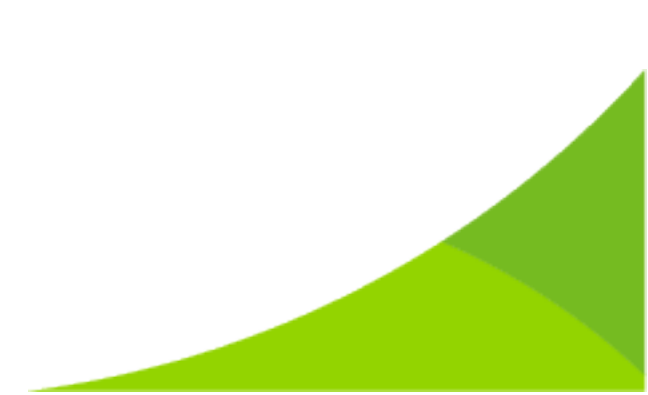